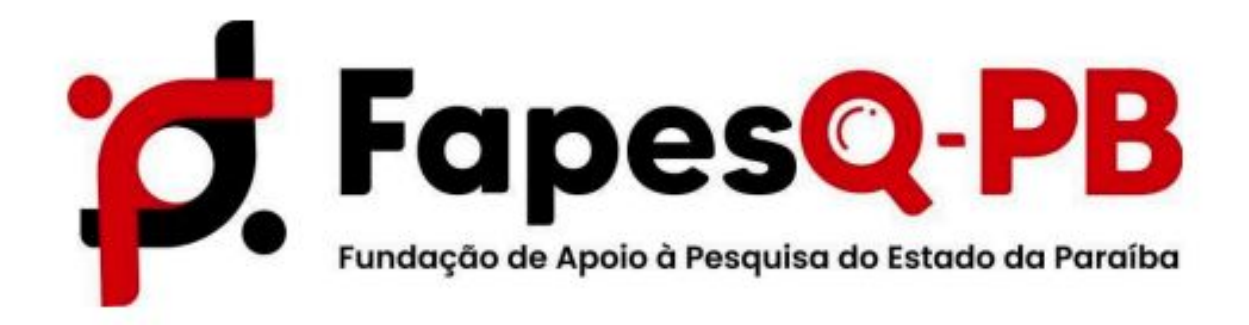

# MANUAL PARA SUBMISSÃO DE PROPOSTAS NO SISTEMA SIGFAPESQ

EDITAL Nº 11/2025 - CONCESSÃO DE BOLSAS DE MESTRADO SANDUÍCHE E DOUTORADO SANDUÍCHE PARA MOBILIDADE INTERNACIONAL DO PROGRAMA PARAÍBA SEM FRONTEIRAS

> Campina Grande, PB 14 de abril de 2025

### 1.ÁREA DO PESQUISADOR

1. Em sua ÁREA DE PESQUISADOR e em EDITAIS ABERTOS, clique em: EDITAL N.º 11/2025 - CONCESSÃO DE BOLSAS DE MESTRADO SANDUÍCHE E DOUTORADO SANDUÍCHE PARA MOBILIDADE INTERNACIONAL DO PROGRAMA PARAÍBA SEM FRONTEIRAS

#### **Editais Abertos**

- Até 30-04-2025 EDITAL Nº 53/2024 SECTIES/FAPESQ-PB APOIO À ORGANIZAÇÃO E REALIZAÇÃO DE EVENTOS CIENTÍFICOS, TECNOLÓGICOS E DE INOVAÇÃO
- Até 30-04-2025 EDITAL N.º 12/2025 CONCESSÃO DE BOLSAS DE PÓS DOUTORADO SANDUÍCHE - PROGRAMA PARAÍBA SEM FRONTEIRAS (PDSE - PBsF)
- Até 30-04-2025 EDITAL N.º 11/2025 CONCESSÃO DE BOLSAS DE MESTRADO SANDUÍCHE E ✓ DOUTORADO SANDUÍCHE PARA MOBILIDADE INTERNACIONAL DO PROGRAMA PARAÍBA SEM FRONTEIRAS

Identificação • EDITAL N.º 11/2025 - CONCESSÃO DE BOLSAS DE MESTRADO SANDUÍCHE E DOUTORADO SANDUÍCHE PARA MOBILIDADE INTERNACIONAL DO PROGRAMA PARAÍBA SEM FRONTEIRAS

Vigência • 09-04-2025 - 30-04-2025

Modalidade • Projeto

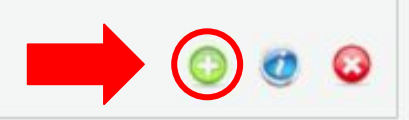

Em seguida clique no ícone

conforme indicado na seta acima.

# 1.1 TÍTULO

Em seguida deve ser preenchido o FORMULÁRIO ELETRÔNICO DE PROPOSTA DO PROJETO, observando os campos obrigatórios:

| Formulário Eletrônico de Pro   | posta de Projeto                                                                             |  |  |  |  |  |
|--------------------------------|----------------------------------------------------------------------------------------------|--|--|--|--|--|
|                                | * Campos Obrigatórios                                                                        |  |  |  |  |  |
| Edital/Prog. Especial:         | EDITAL N.º 11/2025 - CONCESSÃO DE BOLSAS                                                     |  |  |  |  |  |
| 1. Título do Projeto*:         |                                                                                              |  |  |  |  |  |
| 2. Área de Conhecimento 1.*    | Preencha!<br>[Escolher Área 1]                                                               |  |  |  |  |  |
| Área de Conhecimento 2:        | Preencha!<br>[Escolher Área 2]                                                               |  |  |  |  |  |
| Área de Conhecimento 3:        | Preencha!<br>[Escolher Área 3]                                                               |  |  |  |  |  |
| Grupo de Pesquisa/CNPq:        |                                                                                              |  |  |  |  |  |
| Instituição Executora.*        | FUNDAÇÃO DE APOIO À PESQUISA DO<br>ESTADO DA PARAÍBA - (FAPESQ)                              |  |  |  |  |  |
| 3. Unidade Executora:*         | FAPESQ<br>[Escolher Instituição/Unidade]                                                     |  |  |  |  |  |
| Início Previsto*:<br>Duração*: | 01 V Setembro V 2025 V Não alterar o início previsto                                         |  |  |  |  |  |
| 4. Modalidade*:                | Doutorado Sanduíche<br>Mestrado Sanduíche                                                    |  |  |  |  |  |
|                                | Resso Anterior     Próximo Passo »     Apos     preencher o     formulário,     clique aqui. |  |  |  |  |  |

- 1. Título do Projeto\*: Inserir modalidade (Mestrado Sanduíche ou Doutorado Sanduíche);
- 2. Área de conhecimento\*: Inserir a grande área da CAPES da sua pós-graduação
- **3. Unidade executora:** Inserir o campus da Instituição que a pós-graduação pertence (no caso de dúvidas entrar em contato: programas-projetos@fapesq.rpp.br);
- 4. Modalidade: Escolha sua modalidade: mestrado ou Doutorado sanduíche

**1.1 ARQUIVOS** 

Modelos de Documentos disponibilizados (clicar no nome para baixar o modelo):

| AROUIVOS                                                                                                    |
|----------------------------------------------------------------------------------------------------|
|                                                                                                    |
| Download de Arquivos                                                                                                    |
| aça o download dos arquivos abaixo, preencha-o corretamente e depois anexe-o utilizando a área de Envio de<br>rquivos. Se necessário converta-o para o formato PDF antes de anexá-lo.                                                                                                    |
| Arquivos                                                                                                    |
| <ul> <li>(Sem Modelo) Certidão de quitação eleitoral atualizada - Certidão de quitação eleitoral atualizada, emitida no site do TSE (Justiça Eleitoral)</li> <li>(Sem Modelo) Certidão negativa de antecedentes criminais - Certidão negativa de antecedentes criminais</li> <li>(Sem Modelo) Currículo Lattes atualizado + comprovações - Currículo Lattes atualizado + comprovações</li> <li>(Sem Modelo) Curriculum Vitae resumido e registro ORCID do professor orientador estrangeiro - Curriculum Vitae resumido e registro ORCID do professor orientador estrangeiro - Curriculum Vitae resumido e registro ORCID do professor orientador estrangeiro</li> <li>(Sem Modelo) Declaração de vínculo ativo, emitida pela instituição de ensino superior - Declaração de vínculo ativo, emitida pela instituição de ensino superior</li> <li>Edital 11.2025 - ANEXO III - Modelo de Projeto de Pesquisa - Edital 11.2025 - ANEXO III - Modelo de Projeto</li> </ul> |
| <ul> <li>de Pesquisa</li> <li>Edital 11.2025 - ANEXO II - Modelo de Carta de Intenção - Edital 11.2025 - ANEXO II - Modelo de Carta Intenção</li> <li>Edital 11.2025 - ANEXO IV - Modelo de Declaração de Reconhecimento da Fluência Linguística</li> <li>Edital 11.2025 - ANEXO IV - Modelo de Declaração de Reconhecimento da Fluência Linguística</li> <li>Edital 11.2025 - ANEXO VII - Modelo de Carta Conjunta dos(as) Orientadores(as) - Edital 11.2025 - A</li> <li>VII - Modelo de Carta Conjunta dos(as) Orientadores(as)</li> <li>Edital 11.2025 - ANEXO VI - Modelo de Quadro de Critérios de Avaliação do Portfólio - Edital 11.2025 - ANEXO VI - Modelo de Quadro de Critérios de Avaliação do Portfólio</li> <li>Edital 11.2025 - ANEXO V - Modelo de Declaração de Atesto - Edital 11.2025 - ANEXO V - Modelo de Declaração de Atesto - Edital 11.2025 - ANEXO V - Modelo de</li> </ul>                                                                 |
| <ul> <li>(Sem Modelo) Histórico acadêmico atualizado de pós-graduação referente ao mestrado ou doutorado -<br/>Histórico acadêmico atualizado de pós-graduação referente ao mestrado ou doutorado</li> <li>(Sem Modelo) Quitação com o Serviço Militar - Homens - Quitação com o Serviço Militar - Homens</li> <li>(Sem Modelo) Registro ORCID - Registro ORCID</li> </ul>                                                                                                    |
| Envio de Documentos Pessoais                                                                                                    |
|                                                                                                    |

Para enviar os Documentos Pessoais solicitados neste Edital() anexe-os utilizando a área de Envio de Documentos Pessoais. É necessário que o Documento esteja no formato PDF antes de anexá-lo. Se o Documento Pessoal solicitado foi enviado anteriormente pela Área do Pesquisador ou durante o preechimento de outra proposta, ele está listado na tabela Arquivos e não há necessidade de enviar novamente.

#### Envio de arquivos: Na tabela abaixo insira toda a documentação do Edital:

| Arquivos     |            |                                                                  |        |
|--------------|------------|------------------------------------------------------------------|--------|
| Nome         | Tamanho    | Тіро                                                             | Opções |
| CPF.pdf      | 523 Kbytes | CPF ou CIN (Carteira de Identidade Nacional) (Documento Pessoal) | e,     |
| download.pdf | 53 Kbytes  | Comprovante de Residência Atualizado (Documento Pessoal)         | e,     |
| RG.pdf       | 452 Kbytes | RG ou CIN (Carteira de Identidade Nacional) (Documento Pessoal)  | e      |

[Clique aqui para anexar ou apagar arquivos] [Clique aqui para enviar os Documentos Pessoais]

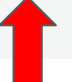

#### 1.3 PLANO DE APRESENTAÇÃO

Neste local deve ser inserido apenas o Resumo da Proposta, as Palavras Chaves e o Objetivo Geral da Proposta (itens obrigatórios);

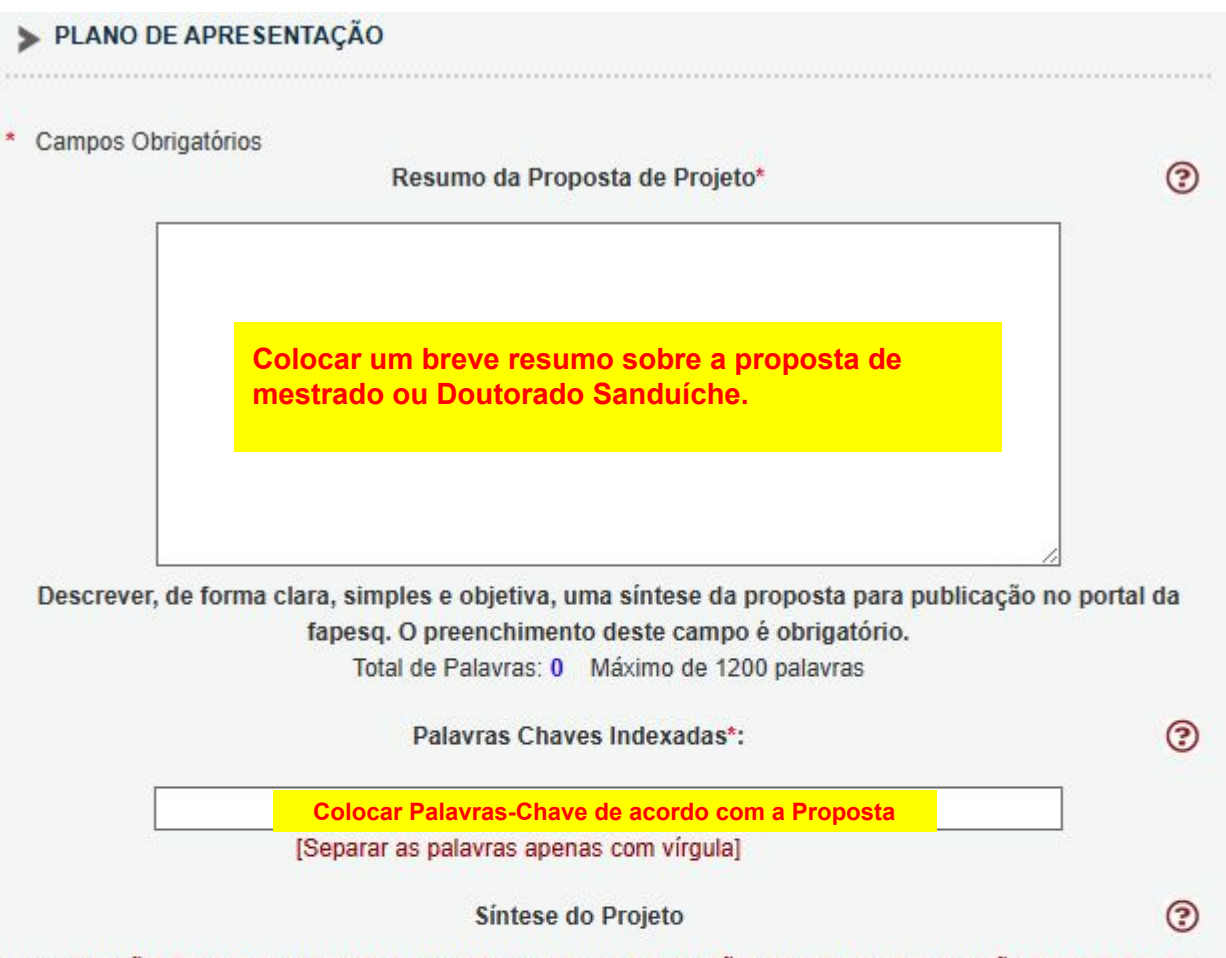

Obs.: Atenção! Caso seja aprovado o presente projeto, as informações no espaço abaixo serão disponibilizadas na homepage da FAPESQ para o público em geral. O preenchimento deste campo não é obrigatório.

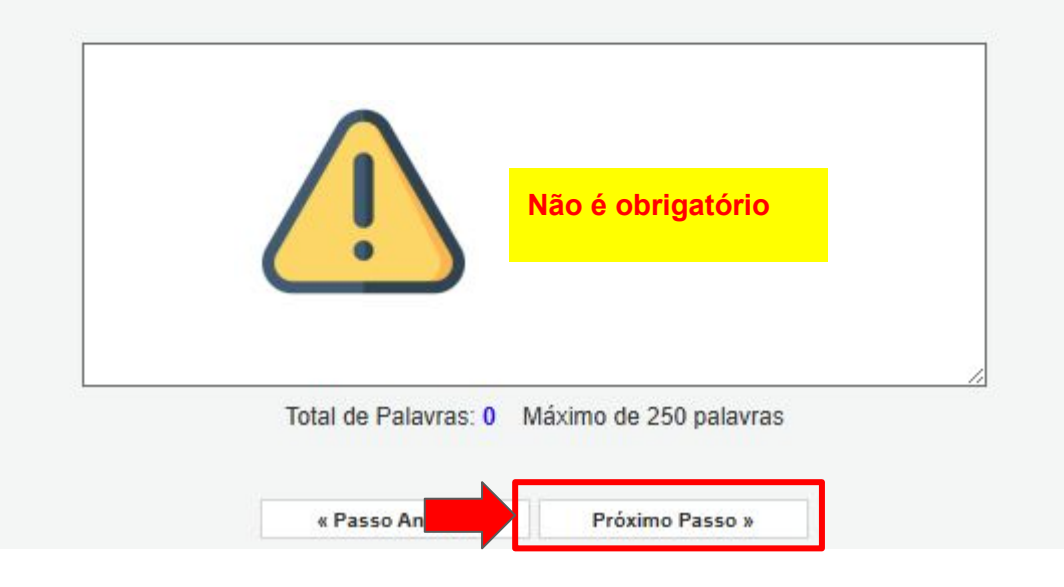

# 1.4 ABRANGÊNCIA

Preencher de acordo com a cidade sede da Instituição de Executora.

| Estado:    | Paraiba 🗸                             |
|------------|---------------------------------------|
| Município: | Campina Grande                        |
|            |                                       |
| 3          | Adicionar Município Remover Município |
|            |                                       |
|            |                                       |
|            |                                       |
|            | Ψ                                     |
|            |                                       |
|            |                                       |

#### 2.1 MEMBROS

Não deve ser inserido **nenhum membro** à equipe, apenas deve constar o nome da pessoa proponente como o coordenador geral da proposta,conforme print abaixo, e clicar em próximo passo.

| (TENÇÃO! Não é obr<br>ierá um processo que    | igatório vincular os futu<br>ocorrerá após a aprovi | iros bolsistas nesta<br>ação da proposta. | etapa de e       | laboração.                       | A solicitaçã         | io de bolsas                    |
|-----------------------------------------------|-----------------------------------------------------|-------------------------------------------|------------------|----------------------------------|----------------------|---------------------------------|
| odos os membros da<br>sua área restrita do SI | equipe devem aceitar o<br>GFAPESQ e aceitar o o     | o convite de partici<br>convite.          | pação no p       | rojeto. Para<br><mark>NÃO</mark> | isso, deve<br>INSERI | m entrar na<br>I <mark>R</mark> |
|                                               | N                                                   | Membros Cadastra                          |                  | NOVO                             | MEMB                 | RO                              |
| Nome                                          | Instituição                                         | Membros Cadastra<br>Função                | ados<br>Situação | Data<br>Inserção                 | Data<br>Aceite       | Opções                          |

Apenas clicar em "Próximo Passo".

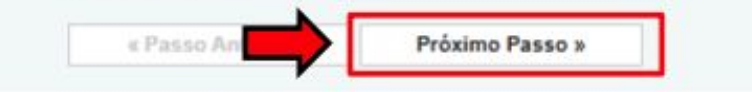

# 2.2 ATIVIDADES

Em atividade inserir apenas o texto padrão indicado e clicar em inserir: Ser o responsável pela submissão da proposta a qual atende a todos os critérios do edital.

# NÃO ALTERAR:

- Mês de Início;
- Duração;
- Carga horária semanal;

|                                         | Ativi                                         | idades                                                      |                                        |         |
|-----------------------------------------|-----------------------------------------------|-------------------------------------------------------------|----------------------------------------|---------|
|                                         | Ativi                                         | idades                                                      |                                        |         |
| Atividade                               | Início                                        | Duração                                                     | Responsável                            | Opções  |
|                                         | Inserir No                                    | va Atividade                                                |                                        |         |
| Atividade:<br>Inserir:                  | Ser o respons<br>qual atend                   | ável pela submissi<br>le a todos os critér                  | ão da proposta a<br>rios do edital.    | (       |
| Mês de Início:                          | 1° ✔ Mês                                      |                                                             | -T.o.                                  | (       |
| Duração:                                | 1 V Mese                                      | s N                                                         | AO                                     | (       |
| C. Horária Semanal:                     | 1 V Horas                                     | ALT                                                         | <b>ERAR</b>                            |         |
| Responsável:                            | Valquiria Cordeir                             | ro da Silva                                                 | /                                      |         |
| Membros vinculados a esta<br>atividade: | Valquiria<br>ATENÇÃO! Não<br>etapa de elabora | a Cordeiro da Silv<br>o é obrigatório vi<br>ação da Propost | va<br>ncular os futuros bolsista<br>a. | s nesta |

|                                           | a Menu                          |
|-------------------------------------------|---------------------------------|
|                                           | 1.Principal                     |
|                                           | 1.1 Título                      |
|                                           | 1.2 Arquivos                    |
|                                           | 1.3 Plano de Apresentação       |
|                                           | 1.4 Abrangência                 |
|                                           | 2.Equipe e Cronograma           |
| Em seguida Clicar em <mark>Salvar:</mark> | 2.1 Membros                     |
| -                                         | 2.2 Atividades                  |
|                                           | Submeter Proposta               |
|                                           | Enviar proposta para julgamento |
|                                           | Ferramentas                     |
|                                           | Visualizar/Imprimir             |
|                                           | Verificar Pendências            |
|                                           | Salvar                          |
|                                           |                                 |

# Após Salvar clicar em Verificar Pendências:

#### O sistema vai alertar se existem pendências ou erros

Podendo aparecer à mensagem de ERRO e/ou AVISO.

**ERRO:** impede à submissão da proposta, a função é identificar falhas de preenchimento do formulário ou na documentação exigida pelo edital (corrigir).

**AVISO:** não impede a submissão da proposta, a função é apenas alertar que houve falha no preenchimento de itens não obrigatórios ao edital.

## FINALIZAR PROJETO

Ao finalizar a verificação das pendências, e todas as mensagens de erro forem corrigidas, finalize a submissão clicando em **ENVIAR PROPOSTA PARA JULGAMENTO**.

Ao Enviar a proposta para julgamento, aparecerá a mensagem solicitando a confirmação se realmente deseja enviar aquela proposta, após confirmada a proposta será submetida, passando para o status de **"Sob enquadramento"**.

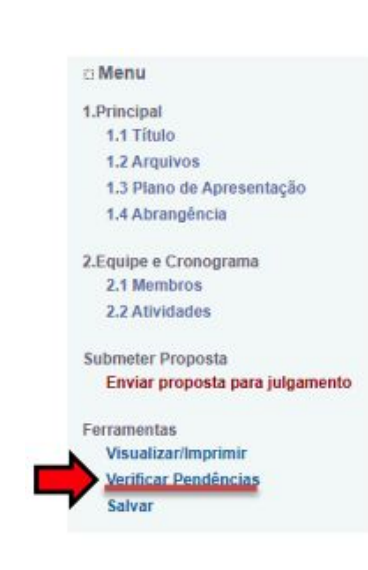

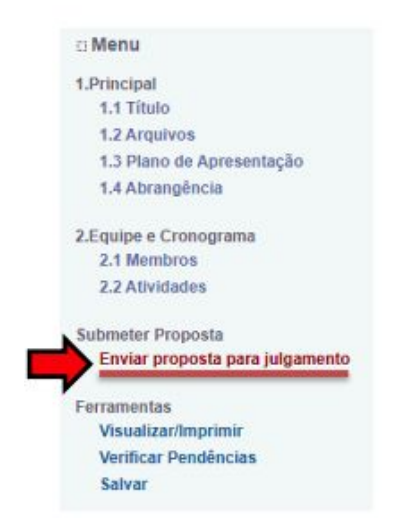

# EM CASO DE DÚVIDA ENTRAR EM CONTATO PELO ENDEREÇO ELETRÔNICO DE EMAIL:

programas-projetos@fapesq.rpp.br